# **Chapter 10**

# **Depreciation Close**

## **Objectives**

By the end of this chapter, you will be able to:

- Describe the asset depreciation close flow process.
- Run depreciation close.
- Close an accounting period in PeopleSoft Asset Management.

### **Overview**

The Depreciation Close process generates period depreciation accounting entries for all depreciable assets in a given accounting period. You can only run this process once per period, after you have created accounting entries for all other open transactions (ad-hoc and batch). This process can only be run for an accounting period that has not yet been closed in PeopleSoft Asset Management.

# **Depreciation Close**

The online depreciation close process involves these pages:

- Depreciation Close
- Close Asset Period

## **General Information**

Depreciation Close (AMDPCLOS) is the month-end process of closing the accounting period in PSAM. This process is initiated at the end of the month once all other financial asset activity is complete. It is critical that AMDPCALC has been fully processed on all open transactions prior to running AMDPCLOS. This is because each financial transaction will have an impact on the depreciation schedule for the asset. The depreciation close process calculates the current period depreciation expense based on that schedule so it must be up to date. The end result of the AMDPCLOS process will be a 2 line detailed accounting entry for every asset that is actively depreciating and has remaining net book value.

## **Run Control ID**

A Run Control is a parameter interface that allows you to store runtime parameters for a batch program/process. These parameters can be set by the operator to "customize" the way that the job executes, or to limit the data that is processed. Run controls are operator specific, and you may create many run controls for each process if needed. All processes (programs, reports, etc) use run-controls in PeopleSoft.

NOTE: The Run Control ID will hold up to 30 characters and existing run controls may not be deleted.

## Walkthrough

#### Go > Asset Management > Accounting Entries> Depreciation Close

Enter a valid Run Control ID and click Search/Add.

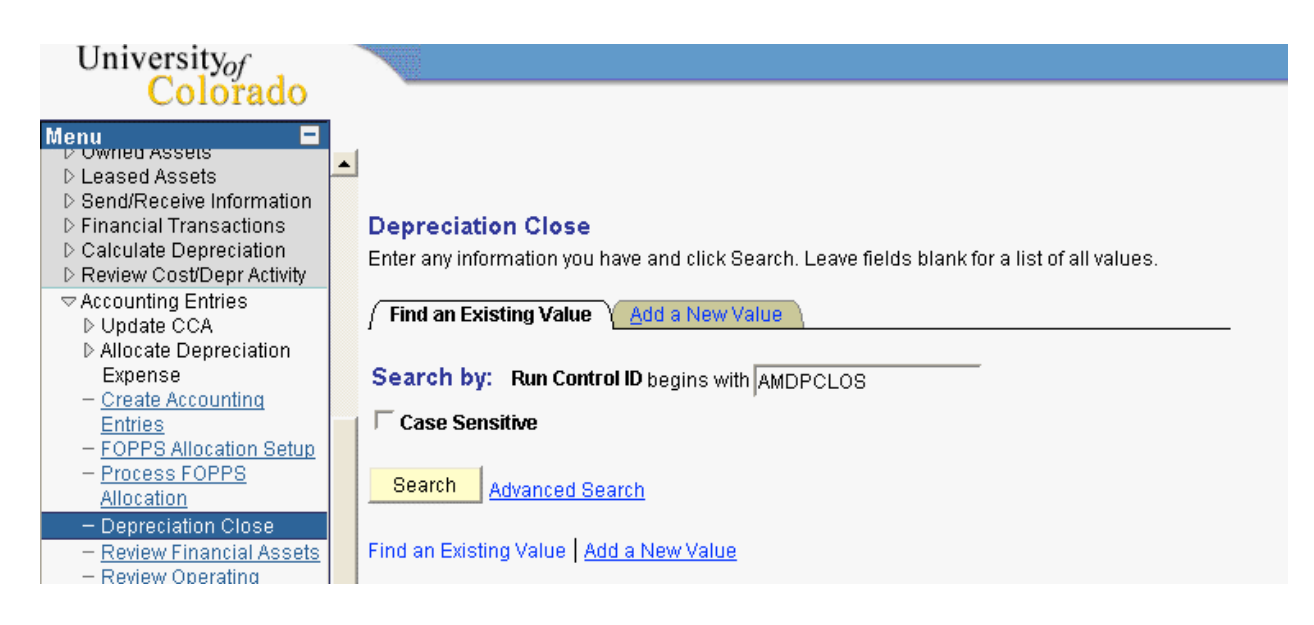

For each request, you must enter the Business Unit and the Book Name to be processed.

You can turn on the Process Frequency option and select Don't Run if you don't want this request to be processed. Use Once if you want this request to be processed one time only. Use Always if you want this request to be processed each time its run control is used.

| University <sub>of</sub><br>Colorado                                                                                                    |                                  |                       |                        |                 |                    |             |  |
|----------------------------------------------------------------------------------------------------|----------------------------------|-----------------------|------------------------|-----------------|--------------------|-------------|--|
| Menu  Covered Assets  Leased Assets  Send/Receive Information  Financial Transactions  Calculate Depreciation  Review Cost/Depr Activity  Accounting Entries  Update CCA | Aun Depreciation Run Control ID: | Close Process Y M     | ork<br><u>Report 1</u> | Manager Process | s Monitor          |             |  |
| Allocate Depreciation                                                                                                    |                                  |                       |                        |                 |                    |             |  |
| Expense                                                                                                    | Request                          |                       |                        | Find IA         | /iow All Eirot 🛃 🖌 | at d 🕨 Loot |  |
| - Create Accounting                                                                                                    |                                  |                       |                        | <u>, ma</u> 1 « |                    |             |  |
| - EOPPS Allocation Setun                                                                                                    | *Request ID:                     | 1                     | Process Frequ          | ence Always     | -                  |             |  |
| - Process FOPPS                                                                                                    |                                  | ,                     |                        | , ,             |                    |             |  |
| Allocation                                                                                                    |                                  | 🗆 Process in P        | arallel                |                 |                    |             |  |
| <ul> <li>Depreciation Close</li> </ul>                                                                                                    |                                  |                       |                        |                 |                    |             |  |
| <ul> <li><u>Review Financial Assets</u></li> <li><u>Review Operating</u></li> </ul>                                                                                      | *Unit:                           | ОСВ 🔍                 |                        |                 |                    |             |  |
| Leases<br>– <u>Close Accounting Period</u>                                                                                                    | *Book Name:                      | CORP                  | Currency:              |                 |                    |             |  |
| <ul> <li><u>Review Asset Journals</u></li> <li><u>Calculate Inflation</u></li> </ul>                                                                                     | *Fiscal Year:                    | 2011                  | *Period: 1             |                 |                    |             |  |
| - Australian Revaluation                                                                                                    | Options                          |                       |                        |                 |                    |             |  |
| Service and Repair                                                                                                    | C Porum                          | Inprociation close    |                        |                 |                    |             |  |
| D Physical Inventory                                                                                                    |                                  |                       |                        |                 |                    |             |  |
| D Archive Asset Information                                                                                                    | Create                           | pudgeted depreciation |                        |                 |                    |             |  |
| Capital Acquisition                                                                                                    | Proces                           | s a range of assets   |                        |                 |                    |             |  |
| Planning                                                                                                    |                                  |                       |                        |                 |                    |             |  |
| ▷ Reports                                                                                                    |                                  |                       |                        |                 |                    |             |  |
| - Asset Management Home                                                                                                    |                                  |                       |                        |                 |                    |             |  |
| - Search for an Asset                                                                                                    |                                  |                       |                        |                 |                    |             |  |
| <ul> <li>Finit an Asset</li> <li>Deadline</li> </ul>                                                                                                    | Save 🗘 Ref                       | resn                  |                        |                 | E                  | + Add       |  |

For each request you can process a single Period for a Fiscal Year.

## Options

Check the Rerun depreciation close box if you have already run, but before you have interfaced to PeopleSoft General Ledger.

The other two options, Create budgeted depreciation and Process a range of assets will apply to CU and should not be selected.

## **Process Scheduler Request**

| University <sub>of</sub><br>Colorado                                             |                    |              |           |                |                  |                  |                |                                  |  |
|----------------------------------------------------------------------------------|--------------------|--------------|-----------|----------------|------------------|------------------|----------------|----------------------------------|--|
| Menu  Vowney Assets Value Assets Send/Receive Information Financial Transactions | ▲<br>Process Sched | uler Request |           |                |                  |                  |                |                                  |  |
| D Calculate Depreciation D Review Cost/Depr Activity                             | User ID:           | R02368       |           | Run Co         | ntrol ID: AMDROL | 05               |                |                                  |  |
|                                                                                  |                    | 1102000      |           |                |                  |                  |                |                                  |  |
| ▷ Update CCA                                                                     | Server Name:       | PSUNX 💌      | Run Date: | 03/11/201      | 1 🛐              |                  |                |                                  |  |
| Allocate Depreciation<br>Evnence                                                 | Decurrences        | <b></b>      | Dum Timer | 4:07:51Ph      | 1 Re             | set to Current [ | Date/Time      |                                  |  |
| - Create Accounting                                                              | Recurrence:        |              | Run Time: | 14.01.011 N    |                  |                  |                |                                  |  |
| Entries                                                                          | Time Zone:         |              |           |                |                  |                  |                |                                  |  |
| <ul> <li>FOPPS Allocation Setup</li> </ul>                                       | Process List       |              |           |                |                  |                  |                |                                  |  |
| - Process FOPPS                                                                  | Select Description | <u>on</u>    | Proce     | <u>ss Name</u> | Process Type     | <u>*Type</u>     | <u>*Format</u> | Distribution                     |  |
| Allocation<br>Depressietien Class                                                | 🔽 Depreciat        | ion Close    | AMDP      | CLOS           | SQR Process      | Web              | ▼ PDF          | <ul> <li>Distribution</li> </ul> |  |
| - Depreciation Close                                                             |                    |              |           |                |                  | 1                |                |                                  |  |
| - Review Operating                                                               |                    |              |           |                |                  |                  |                |                                  |  |
| Leases                                                                           |                    |              |           |                |                  |                  |                |                                  |  |
| <ul> <li>Close Accounting Period</li> </ul>                                      |                    |              |           |                |                  |                  |                |                                  |  |
| <ul> <li>Review Asset Journals</li> </ul>                                        |                    |              |           |                |                  |                  |                |                                  |  |
| <ul> <li>Calculate Inflation</li> <li>Australian Bauelustian</li> </ul>          | OK Can             | cel Refresh  |           |                |                  |                  |                |                                  |  |
| <ul> <li>Revaluation</li> <li>Service and Repair</li> </ul>                      |                    |              |           |                |                  |                  |                |                                  |  |

Click the Select checkbox on the AMDPCLOS SQR Process, and click OK to submit the job to run immediately. You may alter the time and date parameters to schedule the job to run later.

| Field              | Description                                |
|--------------------|--------------------------------------------|
| Run Location       | Click on Server for the run location.      |
| Output Destination | Click on File, Printer or Window.          |
| File/Printer       | Enter the File/Printer name.               |
| Run Date           | Defaults to the current date.              |
| Run Time           | Defaults to the current time.              |
| Time Zone          | Allows you to select a relative time zone. |

#### Go > PeopleTools > Process Scheduler Process Monitor

View the status of your request. Click on the Refresh button to refresh the view.

| University <sub>of</sub>                                                                                                    |                 |                                  |                    |                         |                 |                  |               |
|----------------------------------------------------------------------------------------------------|-----------------|----------------------------------|--------------------|-------------------------|-----------------|------------------|---------------|
| Colorado                                                                                                    | 100             |                                  |                    |                         |                 |                  |               |
| Manu                                                                                                    |                 |                                  |                    |                         |                 |                  |               |
| D Owned Assets                                                                                                    | . [             |                                  |                    |                         |                 |                  |               |
| D Leased Assets                                                                                                    | <b>_</b>        |                                  |                    |                         |                 |                  |               |
| Send/Receive Information                                                                                                    |                 |                                  |                    |                         |                 |                  |               |
| Financial Transactions                                                                                                    | Process List    | ( <u>S</u> erver List            |                    |                         |                 |                  |               |
| D Calculate Depreciation                                                                                                    | ) fow Drooooo F | loguoot For                      |                    |                         |                 |                  |               |
| Review Cost/Depr Activity                                                                                                    | view Process r  | equest roi                       |                    |                         |                 |                  |               |
| Accounting Entries     Number of the second second secon | User ID: R02    | 368 🔍 Type:                      | ▼ La               | st: 3 Davs 🔻 F          | lefresh         |                  |               |
| D Allocate Depreciation                                                                                                    | 0               |                                  |                    |                         |                 |                  |               |
| Expense                                                                                                    | Server:         | Name:                            | Ins                | tance:   to             |                 |                  |               |
| - Create Accounting                                                                                                    | Run             | <ul> <li>Distribution</li> </ul> | <b>•</b>           | 🔽 Save On Refresh       |                 |                  |               |
| Entries                                                                                                    | Status:         | Status                           | ·                  |                         |                 |                  | -             |
| - FOPPS Allocation Setup                                                                                                    | Process List    |                                  |                    | Customize   Find   View | All   🏭 🛛 First | . 🕑 1-11 of 11 🕒 | Last          |
| - Process FOPPS                                                                                                    | Soloct Instance | Son Drococe Tumo                 | Process Licor P    | Pup Dato (Timo          | Dup Statue      | Distribution D   | otaile        |
| Allocation                                                                                                    | Select Instance | Seq. Process Type                | <u>Name</u>        | win Date/Time           | nun status      | Status Di        | 210115        |
| - Depreciation Close                                                                                                    | 4036523         | SQR Process                      | AMAEDIST R02368 (  | 03/11/2011 3:46:17PM    | Queued          | N/A D            | etails        |
| - Review Financial Assets                                                                                                    | - 4008500       | 00D Brasses                      |                    | 0//1/2011 1-15-15DM     | 0               | Destad D         | otoilo        |
| Leases                                                                                                    | 4036522         | SQR PIUCESS                      | AMDPCALC RUZ308 (  | J3/11/2011 1.45.15PW    | Success         | Posted D         | etalls        |
| - Close Accounting Period                                                                                                    | 4036518         | SQR Process                      | AMAEDIST R02368 0  | 03/10/2011 4:28:34PM    | Success         | Posted D         | etails        |
| - Review Asset Journals                                                                                                    | 4036517         | SQR Process                      | AMAEDIST R02368 (  | 13/10/2011 4·24·20PM    | Error           | Posted D         | etails        |
| - Calculate Inflation                                                                                                    |                 |                                  |                    |                         |                 |                  |               |
| <ul> <li>Australian Revaluation</li> </ul>                                                                                                    | 4036518         | i SQR Process                    | AMPS1000 R02368 0  | J3/10/2011 11:28:18AM   | Success         | Posted D         | etails        |
| Service and Repair                                                                                                    | 4036514         | SQR Process                      | AMDPCALC R02368 (  | 03/10/2011 11:22:39AM   | Success         | Posted D         | etails        |
| Physical Inventory Mass Change                                                                                                    | 4026512         |                                  | AMIE1000 002269 0  | 12/10/2011 11:16:59AM   | Queroce         | Posted D         | otoile        |
| D Archive Asset Information                                                                                                    | 4030313         | Jan Titless                      | AWII 1000 102300 0 | 53/10/2011 11:10:30AM   | Julless         | rosteu D         | ctallo        |
| D Capital Acquisition                                                                                                    | 4036510         | ) SQR Process                    | AMIF1000 R02368 0  | 03/10/2011 11:09:26AM   | Success         | Posted D         | <u>etails</u> |
| Planning                                                                                                    | 4036509         | SQR Process                      | AMIF1000 R02368 0  | 03/10/2011 11:02:52AM   | Error           | Posted D         | etails        |
| ▷ Reports                                                                                                    | E 1000.00       | 00D D                            |                    | 0/00/2014 12:21:200011  | 0               | Dented D         |               |
| - Asset Management Home                                                                                                    | 4036497         | SUR Process                      | AMDPCALC R02368 1  | J3/09/2011 12:24:28PM   | Success         | Posted D         | etalls        |
| - Search for an Asset                                                                                                    | 4036498         | SQR Process                      | AMIF1000 R02368 0  | 03/09/2011 11:12:39AM   | Success         | Posted D         | etails        |
| <ul> <li>Print an ASSBI</li> <li>D Banking</li> </ul>                                                                                                    |                 |                                  |                    |                         |                 |                  |               |
| > Balling                                                                                                    |                 |                                  |                    |                         |                 |                  |               |

## **Close Asset Period**

#### Go > Asset Management > Accounting Entries > Close Asset Accounting Period

Once you have run the FOPPS Allocation process and interfaced Depreciation Close entries to PeopleSoft General Ledger, you can close the current accounting period in PeopleSoft Asset Management.

| University <sub>of</sub>               |                                                                                |                |
|----------------------------------------|--------------------------------------------------------------------------------|----------------|
| Colorado                               |                                                                                |                |
| Menu 🗖                                 |                                                                                |                |
| D Owned Assets                         |                                                                                |                |
| D Leased Assets                        | -                                                                              |                |
| D Send/Receive Information             |                                                                                |                |
| D Financial Transactions               | Close Asset Accounting Period                                                  |                |
| D Calculate Depreciation               | Enter any information you have and click Search. Leave fields blank for a list | of all values. |
| Review Cost/Depr Activity              |                                                                                |                |
|                                        | ( Find on Evicting Value )                                                     |                |
| ▷ Update CCA                           |                                                                                |                |
| Allocate Depreciation                  |                                                                                |                |
| Expense                                | Business Unit: = 🗸 UCB                                                         |                |
| - Create Accounting                    |                                                                                |                |
| Entries                                | Asset Book Name: = 💌 CORP 🔍                                                    |                |
| - FOPPS Allocation Setup               | ,                                                                              |                |
| - Process FOPPS                        |                                                                                |                |
| Allocation                             | Search Clear Basic Search 🗐 Save Search Criteria                               |                |
| <ul> <li>Depreciation Close</li> </ul> |                                                                                |                |

Enter the Business Unit and Book you wish to close and click Search.

| University <sub>of</sub><br>Colorado                                                    |             |                   |                 |                                              |
|-----------------------------------------------------------------------------------------|-------------|-------------------|-----------------|----------------------------------------------|
| Menu  Cowned Assets D Leased Assets D Send/Receive Information F Financial Transactions | Close Asset | Period            |                 |                                              |
| D Calculate Depreciation                                                                |             | Accounting Dariad |                 |                                              |
| ○ Review CostDepr Activity                                                              | Unit:       | UCB               | Book Name: CORP |                                              |
| Allocate Depreciation<br>Expense                                                        | *Year:      |                   | *Period:        |                                              |
| - Create Accounting<br>Entries                                                          |             |                   |                 |                                              |
| - FOPPS Allocation Setup                                                                | Closed Acco | unting Periods    |                 | <u>Find</u>   View All First 🕙 1 of 1 🕨 Last |
| - Process FOPPS<br>Allocation                                                           | Unit        | Book Name         | Year Period     |                                              |
| <ul> <li>Depreciation Close</li> <li>Review Financial Assets</li> </ul>                 | UCB         | CORP              |                 |                                              |
| - <u>Review Operating</u>                                                               |             |                   |                 |                                              |
| - Close Accounting Period                                                               |             |                   |                 |                                              |

Simply enter the fiscal year and period you wish to close and click Save. All previously closed periods will appear at the bottom of the page.

NOTE: Once a period is closed, it may not be re-opened and no further AM activity will be permitted in that period.

#### **Review Questions**

- 1. After you have processed all open transactions, how many times can you run the Depreciation Close process? Under what dependency?
- 2. When you check the Rerun Depreciation Close box what happens?
- 3. What are the fields that you need to fill in on the Close Asset Period page?
- 4. What happens in the system after you have closed the period?